Evaluating an Assessment and Creating an Assessment Comparison Grid 8/21/20

JEFFREY A. LEE Lake Villa Township Assessor 37850 N. IL Route 59 Lake Villa, Illinois 60046

Phone: 847-356-2383 Email: Assessor@LakeVillaAssessor.org

Website: www.LVAssessor.org

Go to www.tax.lakecountyil.gov

Click Agree on the next screen

Click on Basic Search

To Begin:

- @ X S Lake County, IL Property Tax Inform X + ① Not secure | tax.lakecountyil.gov/forms/htmlframe.aspx?mode=content/home.htm CONTAC LakeCounty Home Property Records▼ County Assessor County Clerk County Treasurer WELCOME TO PROPERTY RECORDS SEARCH Important: This site provides access to the Assessment and Tax office property records database in Lake County, Illinois. You can access public records by search by street address, Parcel ID or various other methods. Basic Search Advanced Search Map Search Please understand that the Lake County Tax Offices operate on different years, due to the Illinois property tax cycle taking place over a two-year timeframe. The tax offices are working in the 2019 year, which corresponds to the property tax bill property owners will receive in early May of 2020. The assessor's offices are working in the 2020 year currently. The Year selection in the upper right of each datalet screen can be changed by customers, so that they can get the best information for their needs.

Use the Property Records Search to find a wealth of real estate assessment and tax data. The Comparison Grid can be used to help evaluate your assessment for uniformity and compare recent sales of similar properties. The links in the title bar will navigate to specific County Departments including the Board of Review to file an appeal. However, if you find evidence supporting a lower value please contact the Township Assessor Office for evaluation prior to filing an appeal.

# Search for your property

Basic Search Enter the Parcel ID (PIN) Owner Name or Address

\*\*\* Do not populate multiple search fields as it will not produce results

Click Search

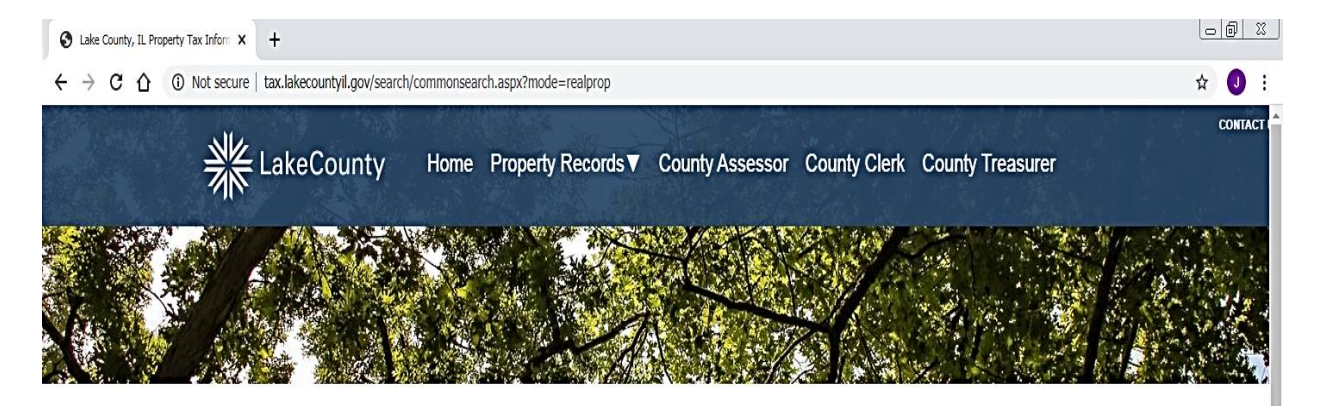

| Parcel ID                                                                 |                                                       |                               |
|---------------------------------------------------------------------------|-------------------------------------------------------|-------------------------------|
| Owner                                                                     |                                                       |                               |
| Billing Name                                                              |                                                       |                               |
| Address No Dir V Street                                                   | Township                                              | ~                             |
| Suffix V Suffix 2 V                                                       |                                                       |                               |
| Unit                                                                      |                                                       |                               |
| City Name 🗸                                                               |                                                       |                               |
| Zip Code:                                                                 |                                                       |                               |
| Long Long                                                                 |                                                       | Asmt Year                     |
| Filter By                                                                 |                                                       |                               |
|                                                                           |                                                       |                               |
| Options Sort by: Parcel ID V Ascending V                                  | Results/page: 15 ¥                                    | Search                        |
|                                                                           | Data (                                                | Current as of August 19, 2020 |
|                                                                           |                                                       |                               |
|                                                                           |                                                       |                               |
| Owner name should be entered as LastName, FirstNam                        | e                                                     |                               |
| A wildcard is assumed at the end; to include a wildcard i                 | in another position type an asterisk (*). For example | e:                            |
| <ul> <li>"Frank" will return: Frank, Franklin, Franken, Franke</li> </ul> | el, etc.                                              |                               |
| <ul> <li>"B*o*ski" will return: Bojarski, Bronowski, Bukowski</li> </ul>  | etc                                                   |                               |

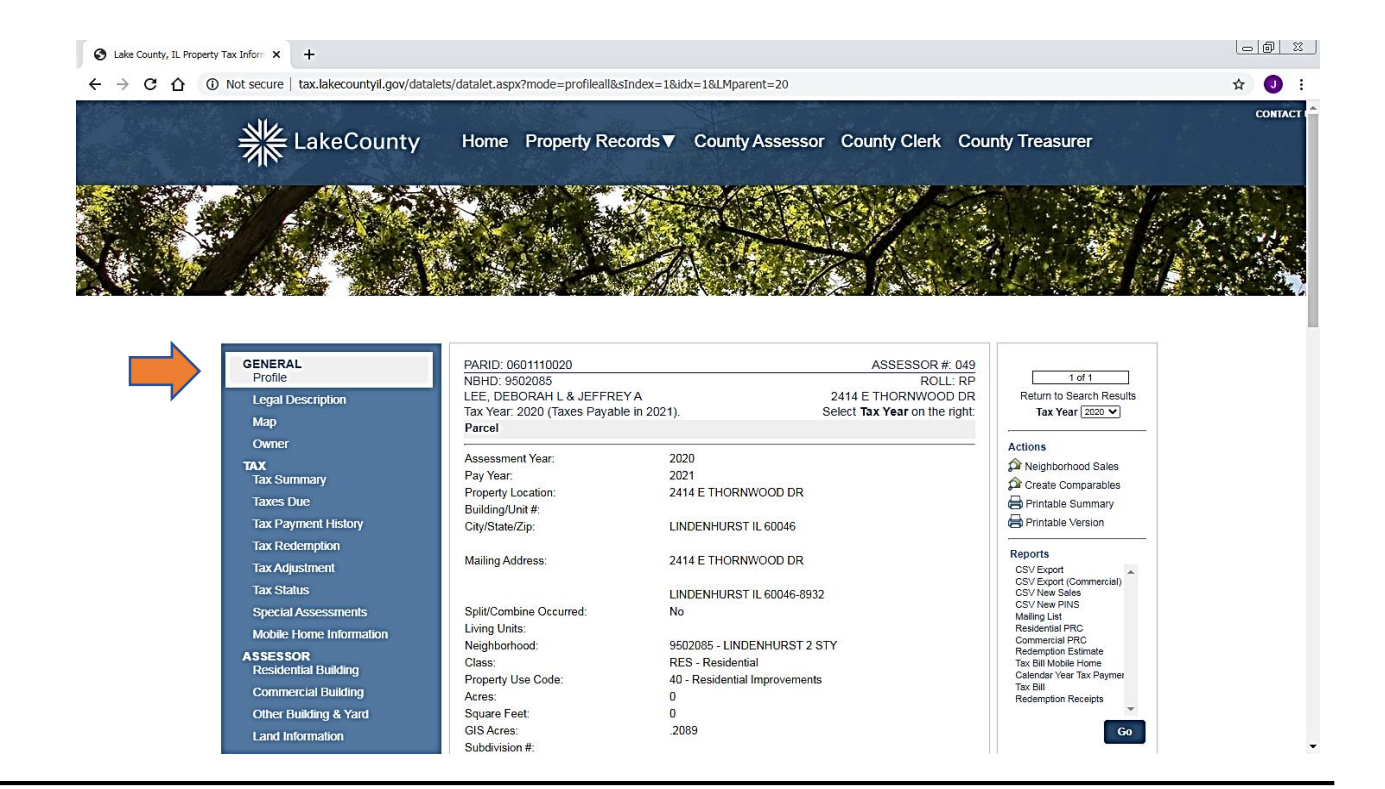

1 640

# Property Information Screen

This is the main screen to find a wealth of data. Scroll along the left side to find numerous subject tabs.

| lax lap | Тах | Tab |
|---------|-----|-----|
|---------|-----|-----|

To find Real Estate Tax Data change the Tax Year to 2019 using the dropdown box. Tax Year 2019 is the most recent year, taxes payable in 2020.

| GENERAL<br>Profile<br>Legal Description<br>Map<br>Owner<br>TAX<br>Tax Summary | PARID: 0601110020<br>NBHD: 9502085<br>LEE, DEBORAH L & JEFFREY A<br>Tax Year: 2019 (Taxes Payable in 2020).<br>Taxes Billed<br>Tax Year<br>2019 | ASSESSO<br>R<br>2414 E THORNWO<br>Select <b>Tax Year</b> on t<br>Tax/SA/Dreinage<br>\$7,039.00 | R #: 049<br>OLL: RP<br>DOD DR<br>he right:<br>Project<br>Return to Sec<br>Tax Year<br>Actions<br>Reighborhoo | f 1<br>arch Results<br>2019 ✔<br>od Sales<br>parables |
|-------------------------------------------------------------------------------|----------------------------------------------------------------------------------------------------|------------------------------------------------------------------------------------------------|----------------------------------------------------------------------------------------------------|-------------------------------------------------------|
| Taxes Due                                                                     | Total:                                                                                                    | \$7,039.00                                                                                     | Printable Su                                                                                                 | immary                                                |
| Tax Payment History                                                           |                                                                                                    |                                                                                                | 🖨 Printable Ve                                                                                               | rsion                                                 |
| Tax Redemption                                                                | Property Tax by Entity                                                                                                    |                                                                                                | Banasta                                                                                                    | Paparte                                               |
| Tax Adjustment                                                                | Entities                                                                                                    | Rate: An                                                                                       | mount: CSV Export                                                                                            |                                                       |
| Tax Status                                                                    | ANTIOCH COMM HIGH SCHOOL DISTRICT #117                                                                                                    | 3.753223 \$2                                                                                   | 2,131.48 CSV Export (Co<br>CSV New Sales                                                                     | CSV Export (Commercial)<br>CSV New Sales              |
| Special Assessments                                                           | COLLEGE OF LAKE COUNTY #532                                                                                                    | 0.281521                                                                                       | \$159.88 CSV New PINS                                                                                        |                                                       |
| Mobile Home Information                                                       | COUNTY OF LAKE                                                                                                    | 0.596778                                                                                       | \$338.92 Residential PRC                                                                                     | ;                                                     |
|                                                                               | FOREST PRESERVE                                                                                                    | 0.179769                                                                                       | \$102.10 Commercial PR<br>Redemption Est                                                                     | C<br>imate                                            |
| Residential Building                                                          | LAKE COUNTY SPECIAL SERVICE AREA 16                                                                                                    | 0.342742                                                                                       | \$194.66 Tax Bill Mobile H                                                                                   | lome                                                  |
|                                                                               | LAKE VILLA PUBLIC LIBRARY DIST                                                                                                    | 0.574088                                                                                       | \$326.04 Calendar Year T<br>Tax Bill                                                                         | ax Paymer                                             |
| Commercial Building                                                           | LAKE VILLA SCHOOL DISTRICT #41                                                                                                    | 4.570164 \$2                                                                                   | 2,595.44 Redemption Rel                                                                                      | :eipts                                                |
| Other Building & Yard                                                         | LAKE VILLA TOWNSHIP FIRE PROT DIST                                                                                                    | 0.757880                                                                                       | \$430.40                                                                                                    |                                                       |
| Land Information                                                              | LINDENHURST PARK DISTRICT                                                                                                    | 0.450356                                                                                       | \$255.76                                                                                                    | Go                                                    |
|                                                                               |                                                                                                    | 0.040544                                                                                       | 600.44                                                                                                    |                                                       |

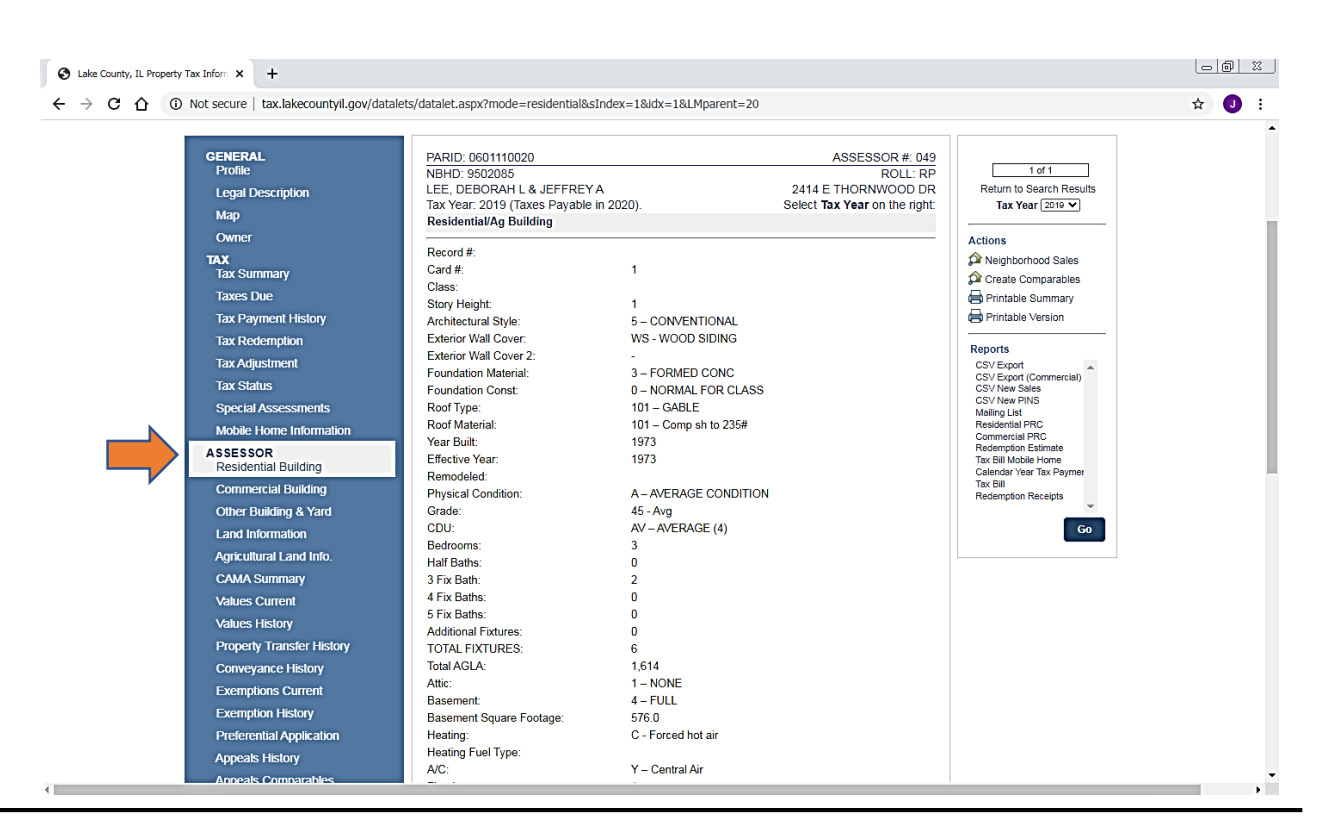

#### 

### **Value History**

Assessor

**Residential Building** 

This tab will display the

residential building

characteristics summary

This tab will display the valuation history from the current 2020 back to 2002

| GENERAL                          | PARID: 0601110020 ASSESSOR #: 049                                                                                                    | 1 of 1                                   |
|----------------------------------|----------------------------------------------------------------------------------------------------|------------------------------------------|
| Frome                            | NBHD: 9502085 ROLL: RP                                                                                                    |                                          |
| Legal Description                | LEE, DEBORAH L & JEFFREY A 2414 E THORNWOOD DR                                                                                                    | Return to Search Result                  |
| Мар                              | Values History                                                                                                    | Tax Year 2010 V                          |
| Owner                            |                                                                                                    | Actions                                  |
| TAX<br>Tax Summary               | Asmt         Pay<br>Year         Class         Land A/V         Building<br>A/V         Total A/V         Bidg M/V         Total M/V         Total M | A Neighborhood Sales                     |
| Taxes Due                        | 2020 2021 RES \$8,545 \$55,926 \$64,471 \$25,638 \$167,795 \$193,433 \$58,471 3 - SA Equalization                                                                                                    | Printable Summary                        |
| Tay Dayment History              | 2019 2020 RES \$8,212 \$53,749 \$61,961 \$24,638 \$161,263 \$185,901 \$56,791 3 - SA Equalization                                                                                                    | Printable Version                        |
|                                  | 2018 2019 RES \$11,554 \$48,855 \$60,409 \$34,667 \$146,578 \$181,245 \$54,409 0 - Conversion                                                                                                    |                                          |
| Tax Redemption                   | 2017 2018 RES \$11,246 \$47,552 \$58,798 \$33,742 \$142,669 \$176,411 \$52,798 0 - Conversion                                                                                                    | Reports                                  |
| Tax Adjustment                   | 2016 2017 RES \$10,791 \$45,627 \$56,418 \$32,376 \$136,892 \$169,268 \$50,418 0 - Conversion                                                                                                    | CSV Export ,                             |
| Tax Status                       | 2015 2016 RES \$10,078 \$42,614 \$52,692 \$30,238 \$127,853 \$158,091 \$46,692 0 - Conversion                                                                                                    | CSV Export (Commercial)<br>CSV New Sales |
| Special Assessments              | 2014 2015 RES \$10,125 \$40,671 \$50,796 \$30,378 \$122,024 \$152,402 \$44,796 0 - Conversion                                                                                                    | CSV New PINS                             |
| Mobile Home Information          | 2013 2014 RES \$11,438 \$50,515 \$61,953 \$34,319 \$151,562 \$185,881 \$55,953                                                                                                    | Residential PRC                          |
|                                  | 2012 2013 RES \$11,554 \$51,025 \$62,579 \$34,666 \$153,093 \$187,759 \$56,579                                                                                                    | Commercial PRC<br>Redemption Estimate    |
| ASSESSOR<br>Decidential Building | 2011 2012 RES \$12,110 \$53,480 \$65,590                                                                                                    | Tax Bill Mobile Home                     |
|                                  | 2010 2011 RES \$12,714 \$55,207 \$67,921                                                                                                    | Calendar Year Tax Paymer<br>Tax Bill     |
| Commercial Building              | 2009 2010 RES \$13,376 \$56,082 \$71,458                                                                                                    | Redemption Receipts                      |
| Other Building & Yard            | 2008 2009 RES \$12,979 \$56,357 \$69,336                                                                                                    |                                          |
| Land Information                 | 2007 2008 RES \$12,605 \$54,731 \$67,336                                                                                                    | Go                                       |
| Agricultural Land Info.          | 2006 2007 RES \$12,028 \$51,314 \$63,342                                                                                                    |                                          |
| CAMA Summary                     | 2005 2006 RES \$11,478 \$48,968 \$60,446                                                                                                    |                                          |
| Values Current                   | 2004 2005 RES \$10,642 \$45,400 \$56,042                                                                                                    |                                          |
| Values History                   | 2003 2004 RES \$10,409 \$44,405 \$54,814                                                                                                    |                                          |
| values instory                   | 2002 2003 RES \$10,308 \$43,974 \$54,282                                                                                                    |                                          |
| Property Transfer History        |                                                                                                    |                                          |

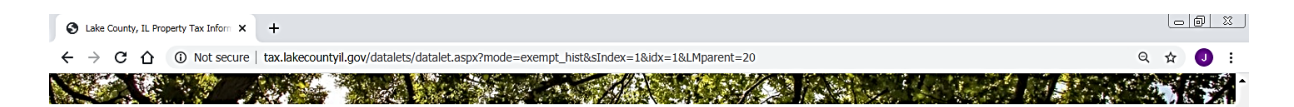

### **Exemption History**

This tab will display the Exemptions applied to your property. Please review this tab to ensure you are receiving all the exemptions for which you are entitled

| rofile                           | NBHD:              | 9502085                    |                         | -                           |                           |            |              |                     |          | ROLL: RP     | 1 of 1                                      |
|----------------------------------|--------------------|----------------------------|-------------------------|-----------------------------|---------------------------|------------|--------------|---------------------|----------|--------------|---------------------------------------------|
| egal Description                 | LEE, DI<br>Tax Yes | :BORAH L 7                 | & JEFFR                 | LEYA<br>blain 2021          |                           |            |              | 2414 E<br>elect Ter | I HORN   | WOOD DR      | Return to Search Results                    |
| tap                              | Exempt             | ion History                | oo r aya                | 016 11 2021                 | <i>)</i> .                |            |              | oloct ru            | K Tour c | in the right |                                             |
| Owner                            |                    |                            |                         |                             |                           |            |              |                     |          |              | Actions                                     |
| AX<br>Tax Summary                | Tax Year<br>2020   | GHE<br>\$6,000             | SCHE                    | SCAFHE                      | HE                        | DPHE       | DVSHE        | RVHE                | DVHE     | NDHE         | Neighborhood Sales                          |
| Taxes Due                        | 2019               | \$6,000                    |                         |                             |                           |            |              |                     |          |              | Printable Summary                           |
| Tax Payment History              | 2010               | \$6,000                    |                         |                             |                           |            |              |                     |          |              | Printable Version                           |
| Tax Redemption                   | 2016               | \$6,000                    |                         |                             |                           |            |              |                     |          |              |                                             |
| Tax Adjustment                   | 2015               | \$6,000<br>\$6,000         |                         |                             |                           |            |              |                     |          |              | CSV Export                                  |
| Tax Status                       | 2013               | \$6,000                    |                         |                             |                           |            |              |                     |          |              | CSV Export (Commercial)<br>CSV New Sales    |
| Special Assessments              | 2012               | \$6,000                    |                         |                             |                           |            |              |                     |          |              | CSV New PINS<br>Mailing List                |
| Mobile Home Information          | 2010               | \$6,000                    |                         |                             | \$962                     |            |              |                     |          |              | Residential PRC<br>Commercial PRC           |
| ASSESSOR<br>Desidential Building | 2009               | \$6,000                    |                         |                             | \$1,012                   |            |              |                     |          |              | Redemption Estimate<br>Tax Bill Mobile Home |
| Commercial Building              | 2008               | \$5,000                    |                         |                             | \$962<br>\$954            |            |              |                     |          |              | Calendar Year Tax Payme<br>Tax Bill         |
| Other Building & Yard            | 2006               | \$5,000                    |                         |                             |                           |            |              |                     |          |              | Redemption Receipts                         |
| Land Information                 | 2005               | \$5,000                    |                         |                             |                           |            |              |                     |          |              | Go                                          |
| Agricultural Land Info.          | 2003               | \$3,500                    |                         |                             |                           |            |              |                     |          |              |                                             |
| CAMA Summary                     | 2002               | \$3,500                    |                         |                             |                           |            |              |                     |          |              |                                             |
| Values Current                   | Exempt             | ion Notes                  |                         |                             |                           |            |              |                     |          |              |                                             |
| Values History                   | 0115               |                            |                         |                             |                           |            |              |                     |          |              |                                             |
| Property Transfer History        | GHE - C            | Senior Citize              | estead El<br>ns Home    | stead Exem                  | ption                     |            |              |                     |          |              |                                             |
| Conveyance History               | SCAFH              | - Senior Ci                | tizens As               | sessment F                  | reeze Home                | stead Ex   | emption      |                     |          |              |                                             |
| Exemptions Current               | HIE – H            | omestead Im<br>Homestead   | provemer<br>Exemptic    | nt Exemptio<br>on For Perso | n<br>ons With Dis         | abilities  |              |                     |          |              |                                             |
| Exemption History                | DVSHE              | - Standard H               | Iomestea                | d Exemptio                  | n For Vetera              | ans With [ | Disabilities |                     |          |              |                                             |
| Preferential Application         | RVHE -             | Returning V<br>Veterans Wi | eterans H<br>th Disabil | lomestead E<br>lities Exemp | Exemption<br>tion For Spe | ecially-Ad | apted Hou    | sina                |          |              |                                             |
| Appeals History                  | NDHE -             | Natural Disa               | ster Horr               | nestead Exe                 | mption                    |            |              |                     |          |              |                                             |
| Appeals Comparables              |                    |                            |                         |                             |                           |            |              |                     |          |              |                                             |

# Actions Create Comparable

Select <u>Create Comparables</u> to begin a comparable search and create a Comparable Grid

|--|--|

| GENERAL<br>Profile      | PARID: 0601110020                       |                  | ASSESSOR #: 049               | 1 of 1                                           |
|-------------------------|-----------------------------------------|------------------|-------------------------------|--------------------------------------------------|
| Legal Description       | LEE, DEBORAH L & JEFFRE                 | YA               | 2414 E THORNWOOD DR           | Return to Search Results                         |
| Мар                     | Tax Year: 2020 (Taxes Payable<br>Parcel | e in 2021).      | Select Tax Year on the right: | Tax Year 2020 V                                  |
| Owner                   | provide the                             |                  |                               | Actions                                          |
| тах                     | Assessment Year:                        | 2020             |                               | Neighborhood Sales                               |
| Tax Summary             | Pay Year:                               | 2021             |                               | Create Comparables                               |
| Taxes Due               | Property Location:<br>Building/Unit #:  | 2414 E THORN     | WOOD DR                       | Printable Summary                                |
| Tax Payment History     | City/State/Zip:                         | LINDENHURST      | IL 60046                      | Printable Version                                |
| Tax Redemption          |                                         |                  |                               |                                                  |
| Tax Adjustment          | Mailing Address:                        | 2414 E THORN     | WOOD DR                       | CSV Export                                       |
| Tax Status              |                                         | LINDENHURST      | IL 60046-8932                 | CSV Export (Commercial)<br>CSV New Sales         |
| Special Assessments     | Split/Combine Occurred:                 | No               |                               | CSV New PINS<br>Mailing List                     |
| Mobile Home Information | Living Units:                           |                  |                               | Residential PRC                                  |
| SSESSOR                 | Neighborhood:                           | 9502085 - LIND   | ENHURST 2 STY                 | Redemption Estimate                              |
| Residential Building    | Class:                                  | RES - Residenti  | ai                            | Tax Bill Mobile Home<br>Calendar Year Tax Paymer |
| Commercial Building     | Property Use Code:                      | 40 - Residential | Improvements                  | Tax Bill                                         |
| Other Building & Yard   | Square Feet                             | 0                |                               | Redemption Receipts                              |
|                         | GIS Acres                               | 2089             |                               | Go                                               |
| Land Information        | Subdivision #                           |                  |                               | 30                                               |

### **Comparable Search**

This is the main search screen. There are 3 buttons at the top to determine the type of search to be completed.

It is suggested to select the Sales radio button. This will find comparable sales and provide assessment comparability

### **Refine Search Criteria**

To find better results, it is suggested to remove (blank) the fields Architectural Style, Story Height, and Year Built.

Increase the Above Grade Living to a larger area. Change the "From" sale date range to 1/1/2018 to get the most recent sales

Click Search

#### **Comparable Search** Search Criteria 🛛 🛇 O Simple Advanced Sales Architectural Style 05 (CONVENTIONAL) ~ Basement ~ ~ Distance (mi) ¥ Story Height ~ Township From 1970 то 1984 Year Built Neighborhood 9502085 ~ Above Ground Area 1371 то 1856 From ~ Sale Type Date of Sale From 01/01/2017 то 12/31/2020 Sale Price From То Quick Add Comparable 1 Comparable 2 Comparable 3 Comparable 4 Comparable 5 Search Results Sale Sale Distance Last PIN Address Yr Blt AGLA Style Stories Bsmt Total AV Sale Price Туре

### **Comparable Search**

Clear

| Search Criteria     | O<br>Advanced ⊖ | ) Sales    |         |        |         |           |               |          |              |               |              |          |
|---------------------|-----------------|------------|---------|--------|---------|-----------|---------------|----------|--------------|---------------|--------------|----------|
| Architectural Style |                 |            |         |        |         | ~         | Basement      |          |              |               |              | ~        |
| Story Height        |                 |            |         |        |         | ~         | Distance (mi) |          |              |               |              | ~        |
| Year Built          | From            |            | То      |        |         |           | Township      |          |              |               |              | ~        |
| Above Ground Area   | From            | 1300       | То      | 1900   |         | ¢         | Neighborhood  | 95       | 02085        |               |              | ~        |
| Quick Add           |                 |            |         |        |         |           |               |          |              |               |              |          |
| Comparable 1        | Con             | nparable 2 | Compara | ıble 3 |         | Comparabl | le 4          | Comp     | arable 5     |               |              |          |
| Search Results      |                 |            |         |        |         |           |               |          |              |               |              |          |
| F                   | PIN             | Address    | Yr Blt  | Style  | Stories | AGLA      | Bsmt          | Total AV | Last<br>Sale | Sale<br>Price | Sale<br>Type | Distance |

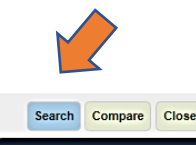

# **Comparable Search**

After Searching, the program will create a list of potential comparables.

Each of the column headings can be sorted.

Select up to 5 properties to compared by checking the box or enter the PIN in the fields under Quick Add .

Next click Compare

### Comparable Search

Search Criteria 🛛 🔕

### Quick Add

| Comparable 1 | Comparable 2 | Comparable 3 | Comparable 4 | Comparable 5 |
|--------------|--------------|--------------|--------------|--------------|
| 0601102010   | 0601102001   | 0602104006   |              |              |

### Search Results

|     | PIN        | Address                | Yr Blt | Style            | Stories | AGLA  | Bsmt | Total AV | Last<br>Sale⊘ | Sale<br>Price | Sale<br>Type | Distance | 1    |
|-----|------------|------------------------|--------|------------------|---------|-------|------|----------|---------------|---------------|--------------|----------|------|
|     | 0601110020 | 2414 E THORNWOOD<br>DR | 1973   | CONVENT<br>IONAL | 1       | 1,614 | Y    | 64,471   | 02/07/20      |               | QC           | 0        |      |
| Ο   | 0602106001 | 1901 FAIRFIELD RD      | 1986   | CONVENT<br>IONAL | 1       | 1,380 | Y    | 63,603   | 04/22/20      |               | DT           | 13,595   | 1    |
| 2   | 0601102010 | 70 ORCHARD LN          | 1965   | CONVENT<br>IONAL | 2       | 1,541 | Y    | 55,982   | 03/26/20      | 190,000       | WD           | 5,128    |      |
|     | 0601102001 | 63 S BECK RD           | 1965   | CONVENT<br>IONAL | 2       | 1,812 | Ν    | 67,542   | 02/18/20      | 203,000       | WD           | 6,119    |      |
| 0   | 0235409020 | 66 BROOK LN            | 1966   | CONVENT<br>IONAL | 2       | 1,671 | Ν    | 62,285   | 12/10/19      | 106,400       | WD           | 10,242   |      |
|     | 0602104006 | 1810 FAIRFIELD RD      | 1973   | CONVENT<br>IONAL | 2       | 1,860 | Ν    | 65,604   | 10/21/19      | 212,000       | WD           | 14,445   |      |
| Ο   | 0602209020 | 2114 OLD ELM RD        | 2003   | CONVENT<br>IONAL | 2       | 1,347 | Y    | 66,731   | 09/24/19      |               | OT           | 6,483    |      |
| Π   | 0601104027 | 170 TIMBER LN          | 2002   | CONVENT          | 2       | 1,566 | Y    | 73,076   | 08/01/19      | 120,000       | TR           |          | •    |
| ear |            |                        |        |                  |         |       |      |          |               |               | Search       | Compare  | Clos |

### Finding the best comparables

It can be difficult to find the best comparables. It may take several attempts using different search criteria and different sorting. The best advice is to use the most recent sales; most similar style of construction i.e. 1 story to 1 story; most similar in above grade living area (AGLA). The comparison grid , shown next, can help with those decisions. Make sure if you find a good comparable that you note the PIN before searching again

## **Comparison Grid part 1**

This example only shows 2 comparables. Up to 5 comparables can be selected

The upper section of the grid displays the photos, building sketch, location, and land size information.

Note: In many instances, photos will display the rear rather than the front of the house. We are working to adjust the order in our system

The middle section of the grid compares the dwelling data – characteristics. Some of the more important comparisons are Year Built, AGLA, Basement.

Note: Bedroom count is informational

| Subject Parcel                | Comparable-1      | Comparable-2          |
|-------------------------------|-------------------|-----------------------|
| Parcel ID: 0501110020         | 0601102010        | 0602104006            |
| Card: 1                       |                   |                       |
| Salekey:                      |                   |                       |
| A4 A1 1s/B5MT                 | 2s/BSMT<br>GARAGE | OFP A2<br>25/CRAWL A3 |
| Address: 2414 E THORNWOOD DR  | 70 ORCHARD LN     | 1810 FAIRFIELD RD     |
| City ZIp: LINDENHURST 60046   | LINDENHURST 60046 | LINDENHURST 60045     |
| Neighborhood: 9502085         | 9502085           | 9502085               |
| Nohd Decor: LINDENHURST 2 STY | LINDENHURST 2 STY | LINDENHURST 2 STY     |
| Total Acres: 2029             | .2160             | .2258                 |
| Land 8F: 9,100                | 9,410             | 10,010                |
| Land Method: SQ. FOOT         | SQ. FOOT          | 8Q. FOOT              |
| Distance: 0 ft.               | 1,563 ft.         | 4,403 ft.             |
| Dwelling Data                 |                   |                       |
| Story Height 1                | 2                 | 2                     |
| Style: 5                      | 5                 | 5                     |
| Style Deco.: CONVENTIONAL     | CONVENTIONAL      | CONVENTIONAL          |
| Exterior Wall: WS-WOOD SIDING | WS-WOOD SIDING    | W8-WOOD SIDING        |
| Exterior Wall 2:              |                   |                       |
| Year Built / Eff.: 1573/1573  | 1965/1965         | 1973/1973             |
| CDU: AVERAGE (4)              | AVERAGE (4)       | A/ERAGE (4)           |
| Grade: 45-Aug                 | 45-Aug            | 45-Aug                |
| Bedrooms: 3                   | 3                 | 3                     |
| Baths Full / Half: 2/0        | 1/1               | 211                   |
| Total Fixtures: 6             | 5                 | 8                     |
| AGLA: 1,614                   | 1,541             | 1,860                 |
| GFLA - Ground Floor: 576      | 696               | 720                   |
| Lower Level Fin Area:         |                   |                       |
| Total Bomt: 576               | 696               |                       |
| Finish Basement 0             | a                 | a                     |
| Basement/Lower Level: 4-FULL  | 4-FULL            | 2-CRAML               |
| Reo Room: 432                 | ٥                 | a                     |
| Has Basement Y                | Y                 | N                     |
| Attio: 1-NONE                 | 1-NONE            | 1-NONE                |
| Air Conditioning: Y           | Y                 | Y                     |
| Heat: C-Forced hot air        | C-Forced hot air  | C-Forced hot air      |
| FP-WB Opening: 1              |                   |                       |
| Att Garage: 312               | 400               | 0                     |

Det Garage:

### **Comparison Grid part 2**

The Valuation section at the bottom of the grid is the most important.

This section displays the assessed values, the market values and sale data.

The main mode of comparison is price per square foot (SF). The land and building assessment per SF is shown. As well as the total market value per SF. These comparison are good indicators of uniformity.

The sale data includes date, deed type, sale price and sale price per SF. For a market value comparison use the total market value per SF to sale price per SF.

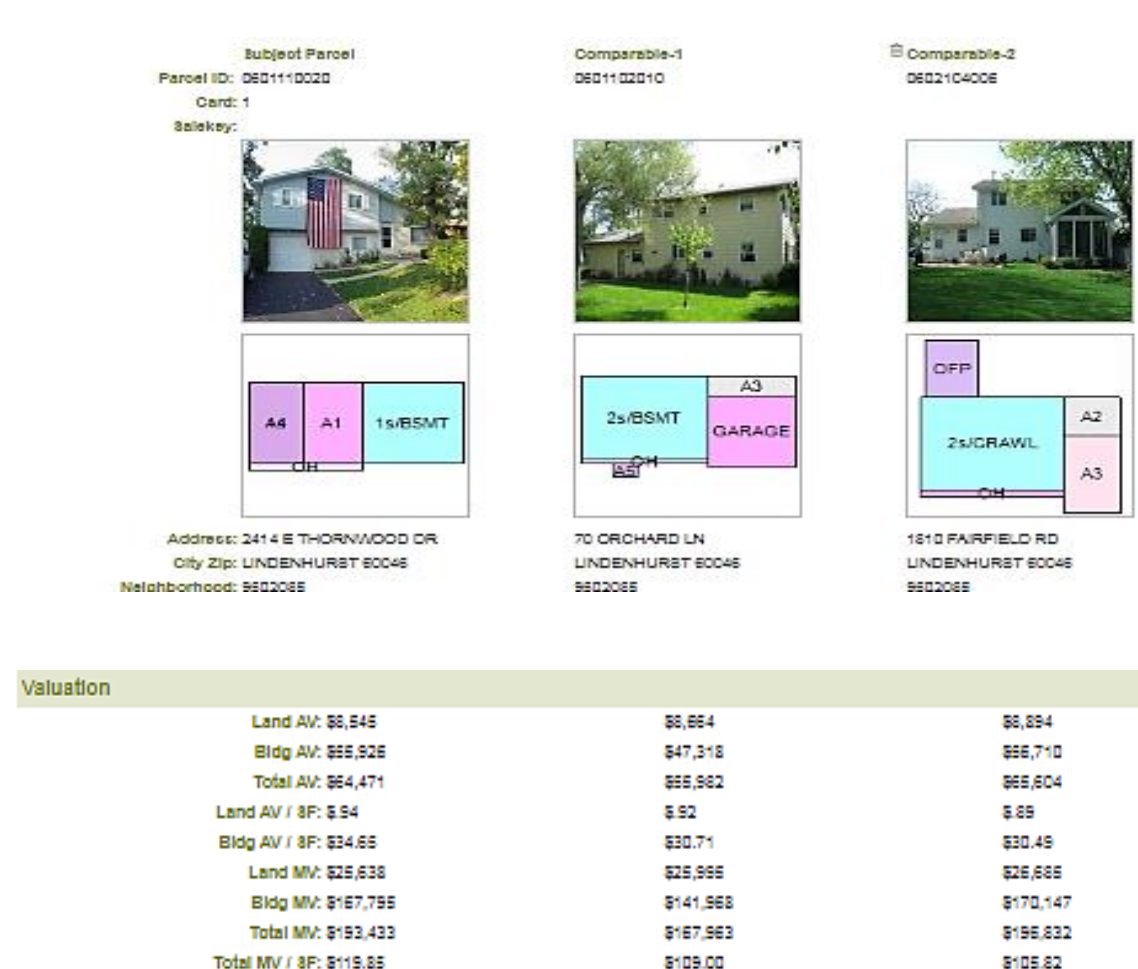

Deed types can indicate whether a sale is a "qualified" arms-length transaction. WD = Warranty Deed, TD=Trustee Deed are normally valid sales. QC = Quit Claim, SW = Special Warranty Deed are normally "unqualified" sales and in most cases should be avoided.

03(26/2020

\$190,000

\$123,30

WARRANTY DEED

10/21/2019

\$212,000

8113.98

WARRANTY DEED

Sale Date:

Sale Type:

Sale Price:

Sale Price / SF: